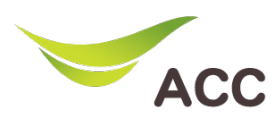

## วิธีตั้งค่า DNS Router Huawei HG8145X6N

- 1. เปิด Browser (Chrome, Firefox, IE) พิมพ์ **192.168.1.1** ในช่อง Address แล้วกด **Enter**
- 2. ใส่ Username: admin และ Password: aisadmin และใส่ CAPTCHA แล้วกด SIGN IN

| HG8145X6N                               | × | +               |          |                                           |     | - | ٥          | $\times$ |
|-----------------------------------------|---|-----------------|----------|-------------------------------------------|-----|---|------------|----------|
| $\leftarrow \  \  \rightarrow \  \   G$ |   | ○ 웥 192.168.1.1 |          |                                           | 90% | ☆ | ${\times}$ | ₽        |
|                                         |   |                 |          | AIS<br>Fibre                              |     |   |            | ^        |
|                                         |   |                 |          | SIGN IN                                   |     |   |            |          |
|                                         |   |                 | USERNAME |                                           |     |   |            |          |
|                                         |   |                 | 💄 adm    | in                                        |     |   |            |          |
|                                         |   |                 | PASSWORD | )                                         |     |   |            |          |
|                                         |   |                 | ê •••    | •••••                                     |     |   |            |          |
|                                         |   |                 | САРТСНА  | Ut FUHP 🖸                                 |     |   |            |          |
|                                         |   |                 | UtJUHp   |                                           |     |   |            |          |
|                                         |   |                 |          | <sub>รเดง เง</sub><br>รูปที่ 1 หน้า Login |     |   |            | ~        |

| HG8145X6N                               | × +               |                       |             |                                |             |                               |                                   | •   | - | ٥ | × |
|-----------------------------------------|-------------------|-----------------------|-------------|--------------------------------|-------------|-------------------------------|-----------------------------------|-----|---|---|---|
| $\leftarrow \  \  \rightarrow \  \   G$ | 08                | 192.168.1.1/index.asp |             |                                |             |                               | 90% 公                             |     |   |   | = |
|                                         | Fibr              | is<br>e               |             |                                |             | Mode Switching   admin        | Logout                            |     |   |   | í |
|                                         |                   | Home Status           | Basic Setup | Advance Setup                  | Application | Management                    |                                   |     |   |   |   |
|                                         | Device Infomation |                       | Internet St | tatus                          |             | Easy Diagnostic               |                                   |     |   |   |   |
|                                         | Model Name:       | HG8145X6N-AIS         |             | <ul> <li></li></ul>            | •           | WAN IP Check                  |                                   |     |   |   |   |
|                                         | Mac-Address:      | C8:B6:D3:19:34:7A     |             | IP Address: 58.136.88.236      |             | WAN IP Check : 58.136.88.236  | ~                                 | ·   |   |   |   |
|                                         | Hardware Version: | 23B0.E                |             | DNS IP Address: 115.178.58.2   | 26          | DNS Check                     |                                   |     |   |   |   |
|                                         | Firmware Version: | V5R020C10S151         |             | Re-Connect                     |             | DNS1 Check : 115.178.58.26    | ~                                 | ·   |   |   |   |
|                                         | System Up Time:   | 0 days 04:28:23       |             |                                |             | DNS2 Check : 115.178.58.10    |                                   |     |   |   |   |
|                                         | WAN Up Time:      | 0 days 04:27:54       | Wireless    |                                |             | Ping Check                    |                                   |     |   |   |   |
|                                         | CPU Usage:        |                       |             | 2.4 GHz                        |             | Ping Check : 58.136.80.1      | ~~~~~~~~~~~~~~~~~~~~~~~~~~~~~~~~~ | 1   |   |   |   |
|                                         | Memory Usage:     |                       |             | aisfibre_2.4G_19347A<br>CHANGE |             | LAN1 IP Check                 |                                   |     |   |   |   |
|                                         |                   |                       |             | 5 GHz                          |             | LAN1 IP Check :               | ;                                 | < . |   |   |   |
|                                         |                   | Reboot                |             | aisfibre_5G_19347A<br>CHANGE   | ~           | LAN2 IP Check                 |                                   |     |   |   |   |
|                                         |                   |                       | -           |                                |             | LAN2 IP Check : 192.168.1.101 |                                   |     |   |   |   |
|                                         | Attached Devices  |                       |             |                                |             | LAN2 ID Chack                 |                                   |     |   |   |   |

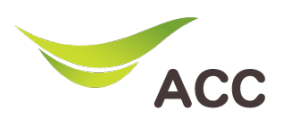

4. เลือกเมนูด้านซ้าย DDNS Function -> กด New เพื่อสร้าง DDNS

| HG8145X6N ×                 | +                   |         |                                                  |                                                            |                                       |                                   |                               | -      | ٥          | ×        |
|-----------------------------|---------------------|---------|--------------------------------------------------|------------------------------------------------------------|---------------------------------------|-----------------------------------|-------------------------------|--------|------------|----------|
| $\leftarrow \rightarrow $ G | 🔿 👌 192.168.1.1/ind | lex.asp |                                                  |                                                            |                                       |                                   |                               | 90% 🖒  | ${\times}$ | <b>≓</b> |
|                             |                     |         |                                                  |                                                            |                                       |                                   | Mode Switching   admin        | Logout |            | ^        |
|                             | Home                |         | Status Basic                                     | Setup Advanc                                               | e Setup                               | Application                       | Management                    |        |            |          |
|                             | USB Application     |         | DDNS Function                                    | on                                                         |                                       |                                   |                               |        |            |          |
|                             | Media Sharing       |         | To obtain the dynamic<br>configuration informati | DNS service, you must appl<br>on, including the host, user | y for a domain nar<br>name, and passw | me from the dynamic DNS s<br>ord. | ervice provider to obtain the |        |            |          |
|                             | ALG Configuration   | 2       | New Delete                                       |                                                            |                                       |                                   |                               |        |            |          |
|                             | Home Sharing        |         | WAN                                              | Name S                                                     | tatus                                 | Service Provider                  | Domain Name                   |        |            |          |
| 1 [                         | DDNS Function       |         | DDNS Service St                                  | ate:                                                       |                                       |                                   |                               |        |            |          |
|                             | UPnP Function       |         | WAN Name                                         | Domain Name                                                | Run State                             | e Last Update                     | Time Last Error               |        |            |          |
|                             | Intelligent Channe  |         |                                                  |                                                            |                                       |                                   |                               |        |            |          |
|                             | Static DNS          |         |                                                  |                                                            |                                       |                                   |                               |        |            |          |
|                             | DSCP-to-Pbit Mappi  |         |                                                  |                                                            |                                       |                                   |                               |        |            |          |
|                             | Auto Reboot Config  |         |                                                  |                                                            |                                       |                                   |                               |        |            |          |
|                             |                     |         |                                                  |                                                            |                                       |                                   |                               |        |            |          |

รูปที่ 3 หน้า DDNS Function

- 5. เลือก **Enable DDNS** เพื่อเปิดใช้งาน
- 6. กรอกข้อมูลต่าง ๆ ให้ครบถ้วน
- Wan Name: เลือก WAN Name ที่ต้องการ
- Domain Name: Host Name ที่สร้างไว้บนเว็บของผู้ให้บริการ DDNS
- Service Provider: เลือกผู้ให้บริการ DDNS ที่สมัครไว้
- Username: Username บนเว็บของผู้ให้บริการ DDNS
- Password: Password บนเว็บของผู้ให้บริการ DDNS
- 7. กด **Apply** เพื่อบันทึกการทำงาน

| To obtain the dyna          | amic DNS servi  | ice, you must apply for a | domain name from the dynam | ic DNS service provider to obtain t | he   |
|-----------------------------|-----------------|---------------------------|----------------------------|-------------------------------------|------|
| configuration info          | rmation, includ | ing the host, user name,  | and password.              |                                     |      |
| New D                       | elete           |                           |                            |                                     |      |
| WAN                         | Name            | Status                    | Service Provider           | Domain Name                         |      |
|                             |                 |                           |                            |                                     |      |
|                             |                 |                           |                            |                                     | _    |
| DDNS Service                | Information     | 1:                        |                            |                                     |      |
| Enable DDNS:                |                 | $\checkmark$              |                            |                                     |      |
| WAN Name:                   |                 | 1_TR069_INTERNET          | _R_VID_10 ~                |                                     |      |
| Domain Name                 | 2:              | risaaa.doomdns.con        | n *(1-2                    | 255 characters)                     |      |
| Service provid              | er informati    | on:                       |                            |                                     |      |
| Service Provid              | er:             | dyndns                    | ~                          |                                     |      |
| Host of the Se<br>Provider: | rvice           | members.dyndns.or         | g *(1-2                    | 255 characters)                     |      |
| Service Port:               |                 | 80                        | *(1-6                      | 55535)                              |      |
| User Name:                  |                 | aisfapo                   | *(1-2                      | 256 characters)                     |      |
| Password:                   |                 | •••••                     | (0-2                       | 56 characters)                      |      |
| Encryption Mo               | ode:            | BASE64                    |                            |                                     | กรอก |
|                             |                 |                           |                            |                                     |      |

รูปที่ 4 หน้า DDNS Service